# 헌혈 예약 신청 매뉴얼

• 문의 : 보건진료소(논산) : 041-730-5179 보건진료소(대전) : 042-600-8627

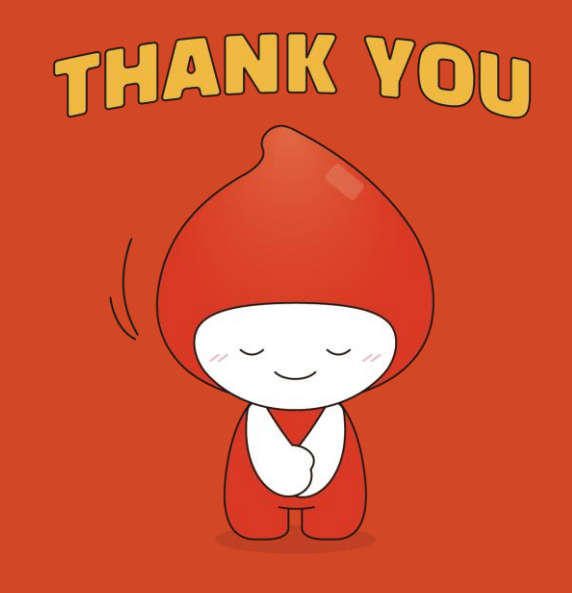

## 헌혈 신청방법

★ 헌혈은 [PC]에서 신청해 주세요^^

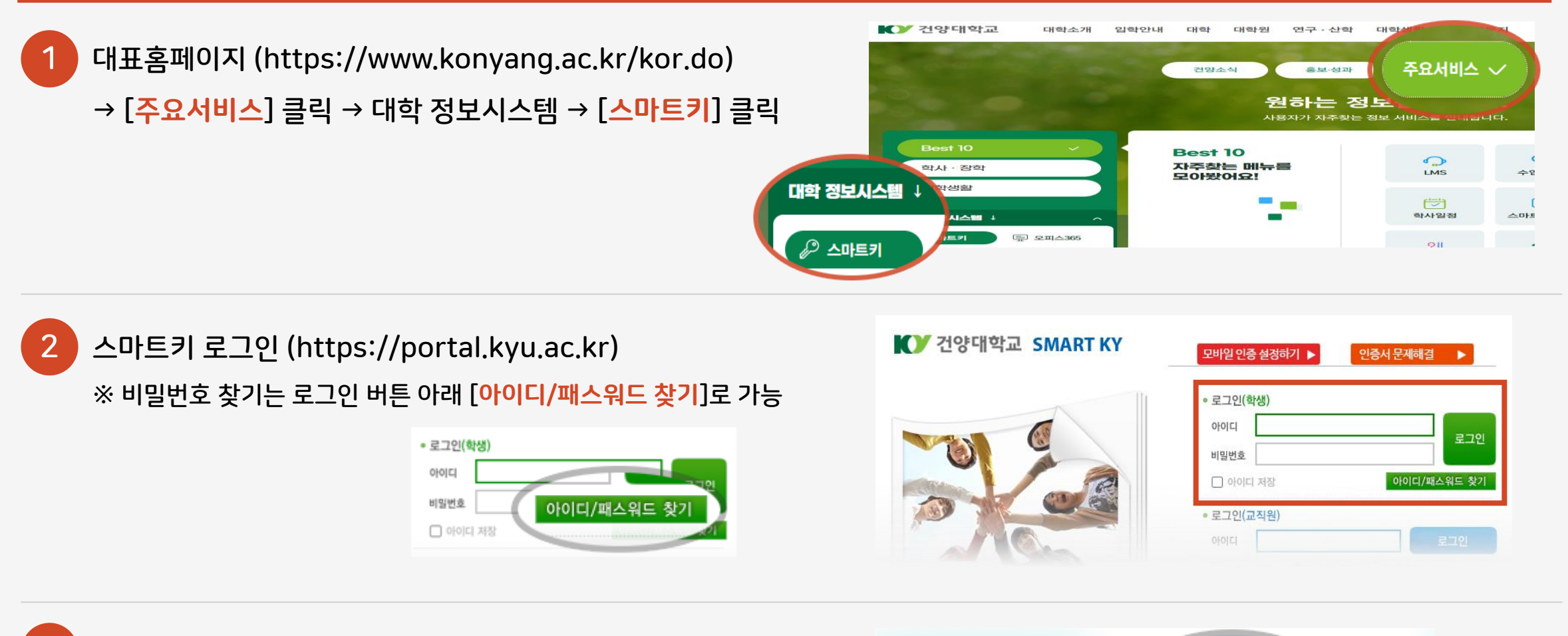

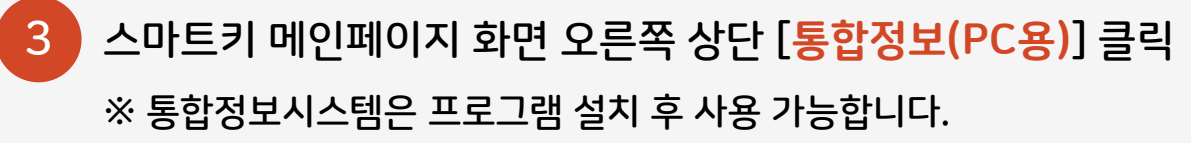

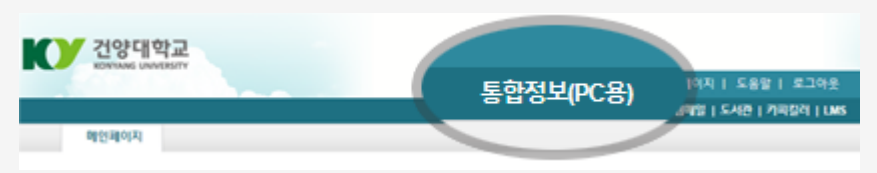

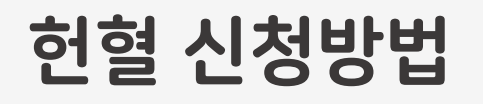

4

5

6

#### ★ 헌혈은 [PC]에서 신청해 주세요^^

#### ※ 신청 경로 : 통합정보시스템 → 대학생활 → 학부생 대학생활 → 보건진료소 → 헌혈신청

| 닥려에서 익정 화인 흐                                                           | 헌혈신청                                                                         |                         |             |                             |                             |                    |                 |            |          |         |                 |       |                     |
|------------------------------------------------------------------------|------------------------------------------------------------------------------|-------------------------|-------------|-----------------------------|-----------------------------|--------------------|-----------------|------------|----------|---------|-----------------|-------|---------------------|
|                                                                        | ▮ 】 건양대학교                                                                    | 하지 수                    | 먼 서저        | 족연 최연                       | 자하 드                        | 트로 대형              | 하세 환 브 크        | ≍기과 마이     | 메뉴       |         |                 |       | 🌡 H                 |
| 허혀 가느하 나짜 서태                                                           | KONYANG UNIVERSITY                                                           |                         | 8 87        | .20.70                      | 07.0                        | сц -               | ·아글 ···         |            |          |         |                 |       |                     |
| 227022723                                                              | 최근 열어본 메뉴                                                                    | 헌혈신청 ×                  |             |                             |                             | 비역                 | 1732            |            |          |         |                 | ۲     |                     |
|                                                                        | 학부생 대학생활                                                                     | ○ 헌혈신청                  |             |                             |                             |                    |                 |            |          |         |                 |       | 조회 업무팀              |
| 18 19 <b>20</b> 21 22                                                  | · 현장실습                                                                       | 년월 2024-03 🛱 학변/성명 💿 학생 |             |                             |                             |                    | 농부터 헌혈 가능합니다.   |            |          |         |                 |       |                     |
| 대전 : 5/5 건 대전 : 5/5 건 <mark>= 산 : 10/15 2</mark> 대전 : 5/5 건 대전 : 5/5 건 | ·····································                                        | /자격증                    |             |                             |                             | • 학부생 대학생활         |                 |            |          |         |                 |       |                     |
|                                                                        | > 평생Family팀                                                                  | 일묘일                     | 월묘일         | 화요일                         | 수묘일                         | • उँ               | 학습스타일           |            | <b>e</b> | 2024년03 | 월 <b>20</b> 일 총 | · 전여석 | : 0                 |
|                                                                        | > 파트너십트레이닝                                                                   |                         |             |                             |                             | L.                 | 1               | 2          | 시작시간     | 종료시간    | 예약인원            | 잔며석   | 신청                  |
|                                                                        | > 농아리                                                                        |                         |             |                             |                             |                    | 일성없음            | 일성없음       | 09:30    | 09:45   | 0               | 0     | <b>인원초과</b><br>이외초과 |
|                                                                        | 교수학습지원                                                                       | -                       |             | F                           |                             |                    |                 |            | 10:30    | 10:15   | 0               | 0     | - 인원초과<br>인원초과      |
| 대전 또는 논산 캠퍼스 표에서                                                       | <br>> 국제교류원                                                                  | 일정없음                    | 일정없음        | 일정없음                        | 일정없음                        | 일정없음               | 일정없음            | 일정없음       | 14:00    | 14:15   | 0               | 0     | 인원초과                |
|                                                                        | > 진로취업창업동아리                                                                  |                         |             |                             |                             |                    |                 |            | 14:20    | 14:35   | 0               | 0     | 인원초과                |
| 시간대별 잔여석 확인                                                            | <ul> <li>&gt; 보건장료소</li> <li>• 현혈</li> <li>- 근액</li> <li>&gt; 보건진</li> </ul> | <sup>10</sup><br>료소     | -''포· 5/5 건 | <sup>12</sup><br>대전 : 0/5 건 | <sup>13</sup><br>대전 : 1/5 건 | 14<br>대전 : 0/5 7   | 15<br>대전:4/5건   | 16<br>일정없음 |          |         |                 |       |                     |
|                                                                        | ·비만 . 허혘스                                                                    | 성                       | 9<br>5/5 건  | 19<br>대전 : 5/5 건            | 20<br>=산 : 10/15 ;          | 21<br>2 대전 : 5/5 7 | 년<br>대전 : 5/5 건 | 23<br>일정없음 | 노사       | 2024년03 | 월 20일 콜         | 통 잔여석 | : 5                 |
|                                                                        | •건강: 드르드                                                                     |                         |             |                             |                             |                    |                 |            | 시작시간     | 종료시간    | 예약인원            | 잔여석   | 신청                  |
| 원하는 시간대의 [신정] 버튼 클릭                                                    | • 교육신청                                                                       |                         | <br>일정없음    |                             | 27<br>일정없음                  |                    | 29<br>일정없음      | 30<br>일정없음 | 10:30    | 11:00   | 3               | 0     | 인원초과                |
|                                                                        | > 인생판,기죽사                                                                    | 200.2                   | 200.0       | LOWE                        | LOWE                        | 2084               | 2088            | 20042      | 11:00    | 11:30   | 0               | 3     | 신청                  |
| ※ [신청] 버튼이 있을 때 예약 가능                                                  | > 핵심역량진단                                                                     | 31                      |             |                             |                             |                    |                 |            | 11:30    | 12:00   | 3               | 0     | 인원조과<br>이위초과        |
|                                                                        | → 시설 대관                                                                      | 일정없음                    |             |                             |                             |                    |                 |            | 14:00    | 14:30   | 1               | 2     | 본인수업                |
|                                                                        | <br>> 상담                                                                     |                         |             |                             |                             |                    |                 |            |          |         |                 |       |                     |
| 11:00 11:30 0 3 신청                                                     | <br>> 전문상담                                                                   |                         | <u>и</u> л. | 비자인기                        | n. 조리                       | 91 TL              | 캐피스             | 스이그부       |          |         |                 |       |                     |
|                                                                        | > 선거                                                                         |                         | 20          | A92/                        | N 02                        | 21                 | DM-             | 0212       |          |         |                 |       |                     |

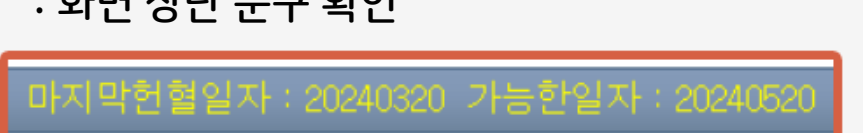

- : 화면 상단 문구 확인
- 마지막 헌혈 후, 헌혈 가능한 날짜 확인 방법

| 11:00 | 11:30 | 3 | 0 | 취소 |
|-------|-------|---|---|----|

• 예약 취소 : 예약한 시간대에서 [취소] 버튼 클릭

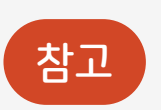

| 일자         | 시작일자  | 종료일자  | 캠퍼스 | 승인구분 |
|------------|-------|-------|-----|------|
| 2024-03-20 | 11:00 | 11:30 | 논산  | 승인   |

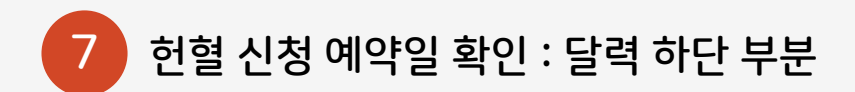

#### ○ 헌혈신청 조회 프로그램오류신고 년월 2024-03 총 6건 1 헌혈신청상황 한혈예약시스템 일묘일 윌요일 화요일 수묘일 목요일 금요일 토요일 대전 2024년03월20일 총 잔여석:0 시작시간 종료시간 예약민원 신청 잔며석 \_\_\_\_\_\_ 일정없음 일정없음 09:30 09:45 Π n 중복불가 10:00 10:15 0 0 중복불가 10:30 10:45 0 0 중복불가 4 일정없음 일정없음 일정없음 일정없음 일정없음 일정없음 일정없음 14:00 14:15 0 중복불가 0 14:20 14:35 0 중복불가 0 11 12 13 14 15 16 대전 : 5/5 건 대전 : 0/5 건 대전 : 1/5 건 대전 : 0/5 건 대전 : 2/5 건 일정없음 10 일정없음 17 일정없음 18 19 20 21 22 대전 : 6/7 건 대전 : 6/7 건 = 산 : 13/15 7 대전 : 8/8 건 대전 : 8/8 건 \_\_\_\_\_\_ 일정없음 논산 2024년03월20일 총 잔여석 : 2 시작시간 종료시간 예약인원 잔며석 신청 \_\_\_\_\_\_ 일정없음 10:30 11:00 n 중복불가 25 26 27 28 29 대전:1/8건 대전:0/8건 논산:0/15건 대전:0/8건 대전:0/8건 30 일정없음 11:00 11:30 3 0 취소 11:30 12:00 중복물가 31 일정없음 13:30 14:00 0 중복불가 14:00 14:30 2 중복불가 시작일자 승인구분 일자 종료일자 캠퍼스 2024-03-20 11:00 11:30 논산 승민 ※전일 밀가루 음식 섭취 자제및 음주자,생리,약복용, 말라리아지역 헌혈 불가 / 신분증(학생증X) 필수 지참 문의(041-730-5179)

### ※ 신청 경로 : 통합정보시스템 → 대학생활 → 학부생 대학생활 → 보건진료소 → 헌혈신청

헌혈 신청방법

★ 헌혈은 [PC]에서 신청해 주세요^^